# Ecrea 操作マニュアル チャット

株式会社エクレアラボ

## 目次

| チャットー利用準備    | 1  |
|--------------|----|
| [ライセンス付与]    | 1  |
| チャットーー覧タブ    | 4  |
| [+新規個人-送信]   | 4  |
| [+新規個人-受信]   | 7  |
| [+新規グループ-送信] | 9  |
| チャットー検索タブ    | 12 |
| [検索]         | 12 |

## チャットー利用準備

Ecrea 内で気軽にやり取りが出来るチャットトッピングを利用する場合、最初にライセンスの付与が必要です。

#### [ライセンス付与]

チャットするには、別途ライセンス(無料)が必要です。

システム管理権限を持つ社員は右上の【自身の名前】をクリックします。

| 😑 Ecrea                |              | <b>Ⅲ</b> すべて <del>、</del> | 検索           | 艮 📀       | ₀ ▮田中 一郎       | ? לילעים    |
|------------------------|--------------|---------------------------|--------------|-----------|----------------|-------------|
| Ѩ҄ѫ−ム                  | Ѽホーム         |                           |              |           |                | ✿表示設定       |
|                        | 世カレンダー <<前i  | 劃 今日 次週>>                 |              |           |                | <b>‡</b>    |
| 顧客情報                   | 08/22(水) 08/ | 23(木) 08/24               | (金) 08/25(土) | ) 08/26(E | 3) 08/27(月)    | 08/28(火)    |
| ■ 顧客社員情報               | oni o        |                           | GN           | 0         | 9 🛛            | 9           |
|                        | Qメッセージ通知     |                           |              |           |                | ☑既読         |
|                        | 区 通知種類       | 送信日                       | 送信者          | 内容        |                |             |
| ToDo                   |              |                           | 該当な          | Ĺ.        |                |             |
| 活動情報                   | ♀インフォサーチ     | 0件非表示                     |              | (         | с 🕄 最新取得 🗋 並べ替 | え + 追加 × 解除 |
| 日報一覧                   | 図件数リ         | スト名                       |              | ,         | タイプ            | 取得時間        |
| <sup>└─</sup> ╹カレンダー > | □ 1件未        | 入金一覧                      |              |           | 案件リスト          | 49分前        |

## 編集をクリックします。

| 👗 社員 - 田中 | 一郎             |      |      | 🍄 オプション設定 🚺 編集 🛞 戻る |
|-----------|----------------|------|------|---------------------|
| の詳細       | ■顧客            | 日案件  | 同プ   | ロダクト                |
| ■メッセージ    | ✓ToDo  よマイグループ |      |      |                     |
| 社員名       | 田中一郎           | 社員名が | な    | たなか いちろう            |
| ログインID    | tanaka         | パスワー | -15  | ****                |
| 使用区分      | 使用する(ベース)      |      |      |                     |
| トッピング     | ✓活動・日報・予定      | •    | ✓ 案( | ŧ                   |
|           | ✓メール配信         |      | √プロ  | コダクト                |
|           | ✓ カマタマーボイマ     |      |      |                     |

# トッピング内のチャットにチェックを入れ、更新をクリックします。

| 🟅 社員 - 更新 |                         |        |                    |           | ਂ ⊘更新 ⊗キャンセル   |
|-----------|-------------------------|--------|--------------------|-----------|----------------|
| 社員名 *     | 田中 一郎                   | 社員名かな  | たた                 | か いちろう    |                |
| ログインID*   | tanaka                  | パスワード  | *                  |           | /              |
|           |                         |        |                    |           | (確認用)          |
| 使用区分      | ◉ 使用する(ベース) ○ 使用する(ポータル | ) ●使用し | ない (^              | ベースライセンス: | 8/10、ポータルライセンス |
|           | 1/10)                   |        |                    |           |                |
| トッピング*    | ☑ 活動・日報・予定(ライセンス:6/10)  | ) 🖉 🛱  | ≹件(ライ              | センス:5/10) |                |
|           | ☞メール配信(ライセンス:3/10)      |        | ●プロダクト(ライセンス:1/10) |           | /10)           |
|           | ■カスタマーボイス(ライセンス:1/10)   |        | ●チャット(ライセンス:1/10)  |           | 0)             |

#### 左側のメニュー内に【チャット】が表示されます。

| _≡ ᢙEcrea (下    | マニュアルド         | ∃)               | 検索        | 艮                        | ₽∎ • 00      | -郎 ⑦     | ←ログアウト   |
|-----------------|----------------|------------------|-----------|--------------------------|--------------|----------|----------|
| ⋒⊭−⊿            | 👗 社員 - 田中      | 一郎               |           |                          | <b>ひ</b> オプシ | ョン設定 🏾 🖹 | ]編集  ⊗戻る |
|                 | () 戸舗細()       | ■顧客              | 活動履歴ロ (合) | 案件 同プロ                   | コダクト ヘカス     | スタマーボイン  | ス        |
| 顧客情報            | ■メッセージ         | ✓ ToDo  ↓ マイグルー: | プ         |                          |              |          |          |
| <b>上</b> 顧客社員情報 | 社員名            | 田中一郎             | 社         | し員名かな                    | たなか いちろ      | õ        |          |
|                 | ログインID         | tanaka           | ינ        | ペスワード                    | ****         |          |          |
| ──メッセージ─覧 >     | 使用区分 使用する(ベース) |                  |           |                          |              |          |          |
| Ϙチャット           | トッピング          | ✓活動・日報・予定        |           | ✓案件                      |              |          |          |
|                 |                | ✓メール配信           |           | √ プロダクト                  |              |          |          |
|                 |                | ✓カスタマーボイス        |           | <ul><li>✓ チャット</li></ul> |              |          |          |

「ポイント

システム管理権限を持たない一般社員は自らトッピングを追加することは出来ません。 その場合、システム管理権限を持つ管理者が各社員にチャットトッピングを付与してください。 一部の社員にのみ付与する場合は、1件ずつ社員情報を開いて付与することも出来ますが、1度に複数の社員に 付与する場合は、『一括更新』を利用すると便利です。

1.[社員情報]にて付与する社員を検索後、一括更新をクリックします。

| ▲ 社員     | 品部署       |        |           |         |               |             |              |    |
|----------|-----------|--------|-----------|---------|---------------|-------------|--------------|----|
| 👗 社員 - 🤇 | 検索        |        |           |         |               |             | +新規 民相       | 鎍  |
| 民条件      | ☆ × 条件クリア | ]      |           |         |               |             |              |    |
| 社員名      |           |        | OR        | ▼ 所層    | l 📀           | 【品】 ☑ 所属(サ) | ブ)を含む        |    |
| 国一覧      | ¢         |        |           |         | 10代           |             | csv出力 🛃 csv) | አታ |
|          | 所属        | ↑ 社員名  | メールア      | ドレス     | 携帯メールア…       | 電話番号        | 携带電話番号       | -  |
|          | 東京木社 - 営業 | 石原 松羊子 | ishihara( | തന്നപ്പ | vumi-ishi@moh |             | 090-5555-666 |    |

## 2.[トッピング]の編集をクリックします。

| 👗 社員 - 一括 | 更新(10件)   |       |     | ✓一括更新 ⊗キャンセル |
|-----------|-----------|-------|-----|--------------|
| 社員名       | と編集       | 社員名かな | と編集 |              |
| ログインID    |           | パスワード |     |              |
| 使用区分      | と編集       |       |     |              |
| トッピング     | 「「編集」     |       |     |              |
|           | (*·=····) |       | •   |              |

## 3.[チャット]にチェックを入れ、一括更新をクリックします。

| 👗 社員 - 一括 | 更新(10件)               |      |      | ⑦一括更新 ⊗キャンセル    |
|-----------|-----------------------|------|------|-----------------|
| 社員名       | と編集                   | 社員名か | な    | と編集             |
| ログインID    |                       | パスワー | 14   |                 |
| 使用区分      | と編集                   |      |      |                 |
| トッピング*    | ⊗≠ャンセル                |      |      |                 |
|           | ■活動・日報・予定(ライセンス:0/10) |      | ] 案件 | (ライセンス:0/10)    |
|           | ■メール配信(ライセンス:0/10)    |      | プロ   | ダクト(ライセンス:0/10) |
|           | ■カスタマーボイス(ライセンス:0/10) |      | チャ   | ット(ライセンス:10/10) |
|           |                       |      | 2    |                 |

## チャットーー覧タブ

#### [+新規個人-送信]

左側のメニューの中から【チャット】をクリックします。

| ■ ☆Ecrea (<                                                                                                    | マニュアル用                                   | ) 🛛 🛙    | すべて 🗸 🄞  | 读索       | R 🔎      | ●田中 一郎   | ⑦ ∽ ログアウト |
|----------------------------------------------------------------------------------------------------|------------------------------------------|----------|----------|----------|----------|----------|-----------|
| ⋒⊭−⊿                                                                                                    | ፝፞፞፞፞፞፞፞ホ፞፞፞፞፞፝፞፝፞፝፞፝                    |          |          |          |          |          | 💾 🔅 表示設定  |
|                                                                                                    | マイカレンダー <<前週 今日 次週>>                     |          |          |          |          |          |           |
| 顧客情報                                                                                                    | 03/06(金)                                 | 03/07(±) | 03/08(日) | 03/09(月) | 03/10(火) | 03/11(水) | 03/12(木)  |
| ■顧客社員情報                                                                                                    | 09:30-                                   |          |          |          |          |          |           |
| ▶ メッセージ―覧 〉                                                                                                    | <ul> <li>社内打合せ</li> <li>① 【 〕</li> </ul> | •        | 9 🛛      | 9        | 6 🛛      | 9        | 0         |
| シチャット         Oメッセージ通知         Image: Contract of the second second sec |                                          |          |          |          |          |          |           |
| ToDo                                                                                                    |                                          | ₩EΠ      | •¥ E     | is≇ da   | 來        |          | Ì         |

チャットーー覧が表示されます。

| ●チャット - 一覧 | + 新規個人 + 新規グループ |
|------------|-----------------|
| 目─覧 ✿      | 0件 🧎 並べ替え       |
| 未読 タイトル 社員 | *               |
|            | 該当なし            |

## +新規個人をクリックすると、社員選択が表示されるので、チャットを行う社員をクリックします。

| 社員選択                          | ×    |
|-------------------------------|------|
| 部署 ▼:[すべて]                    | •    |
| 社員検索                          | B    |
| 選択用一覧                         |      |
| ●田中 一郎 (東京本社 - 営業本部 - 第1営業部)  |      |
| ▲山田 太郎 (東京本社 - 営業本部 - 第1営業部)  |      |
| ▲石原 裕美子 (東京本社 - 営業本部 - 第1営業部) |      |
| ▲ 森田 次春 (東京本社 - 営業本部 - 第1営業部) |      |
| ▲ 後藤 健二 (東京本社 - 営業本部 - 第2営業部) |      |
| ● 中村 誠司 (東京本社 - 営業本部 - 第2営業部) |      |
| ●横山 研 (東京本社 - 営業本部 - 第2営業部)   |      |
| ●多田野 亮太                       |      |
| ●田辺福男                         |      |
|                               |      |
| ▲ システム管理者                     |      |
|                               |      |
| *1                            | ァンセル |

チャット画面が表示されます。

| - ♀チャット - 山田 太郎 | ●詳細 ⊗戻る |
|-----------------|---------|
| 山田太郎田中一郎        |         |
| ●チャット 良チャット検索   | + チャット  |
| 該当なし            |         |
|                 |         |
|                 |         |
|                 |         |
|                 |         |

## +チャットをクリックして、会話を始めます。

| チャット                         | ×           |
|------------------------------|-------------|
| ●送信                          | ❷送信 ⊗キャンセル  |
| (選択)▼                        |             |
| 都合が良い時に、来週のブレゼンのチェックをお願いします。 |             |
| ファイル選択 選択されていません ファイルをお      | 忝付する事が出来ます。 |

送信をクリックすると、相手に会話を送信します。

| ●チャット‐山田 太郎                  | ♀詳細 ⊗戻る          |
|------------------------------|------------------|
| 山田太郎田中一郎                     |                  |
| ●チャット 良チャット検索                | + チャット           |
|                              | Ø1田中 ─郎          |
| 都合が良い時に、来週のプレゼンのチェックをお願いします。 | ,                |
| 2020/03/07(土) 03:44          | ~ " <b>`</b> D 🗊 |

送信した会話の右下にボタンがあります。

← をクリックすると、会話に対する返信をすることが出来ます。

🔟 をクリックすると、会話を削除することが出来ます。

送信した会話を相手が閲覧すると、日付左側にチェックが入ります。

| ➡チャット‐山田 太 |                                      | నె |
|------------|--------------------------------------|----|
| 山田太郎田中一郎   | )                                    |    |
| ●チャット 良チャッ | / 卜検索 + チャッ                          | ۲  |
|            |                                      | 郎  |
|            | 都合が良い時に、来週のプレゼンのチェックをお願いします。         |    |
|            | ✓2020/03/07(±) 03:44 ← <b>" </b> 忆 🛍 | J  |

#### [+新規個人-受信]

チャットを受信すると、左側のメニューの【チャット】に未読数が表示されます。

| 😑 Ecrea (下  | マニュアル用          | ) 🛄 す/    | べて ▼ 検索  |           | R 🔎        | ▲山田 太郎   | ? לילעים  |  |  |
|-------------|-----------------|-----------|----------|-----------|------------|----------|-----------|--|--|
| ⋒⋼          | 心ホーム            |           |          |           |            |          | 🗘 表示設定    |  |  |
|             | <b>ビ</b> マイカレンタ | ダー(<<前週 🏼 | 今日 次週>>  | )         |            |          | <b>\$</b> |  |  |
|             | 03/07(±)        | 03/08(日)  | 03/09(月) | ) 03/10(火 | ) 03/11(水) | 03/12(木) | 03/13(金)  |  |  |
| IIII 顧客社員情報 | 9 🛛 🖹           | 9         | 6        | 9         | 9          | 9 🛛      | 9 🛛       |  |  |
|             | のメッセージョ         | ◎メッセージ通知  |          |           |            |          |           |  |  |
|             | ☑ 通知種類          | 送信日       | ž        | 送信者       | 内容         |          |           |  |  |
| ノチャット 1     |                 |           |          | 該当なし      |            |          |           |  |  |

#### 【チャット】をクリックすると、各チャットの未読数が表示されます。

| _Q−覧         | ■検        | 索      |           |                 |
|--------------|-----------|--------|-----------|-----------------|
| <b>シ</b> チャッ | ト - 一覧    |        |           | + 新規個人 + 新規グループ |
| 目一覧          | <b>\$</b> |        |           | 1件 🕕 並べ替え       |
|              | 未         | 読 タイトル | 社員        | *               |
| $\bigcirc$   | D         | 1日中 一郎 | 山田太郎、田中一郎 |                 |

を
クリックすると、詳細が表示されます。

未読数をクリックすると、チャットが表示されます。

| ●チャット - 田中 一郎                | ▶ 詳細 ⊗ 戻る |
|------------------------------|-----------|
| 山田太郎田中一郎                     |           |
| ●チャット 良チャット検索                | + チャット    |
| Q1田中 一郎                      |           |
| 都合が良い時に、来週のプレゼンのチェックをお願いします。 |           |
| 2020/03/07(土) 03:44 (〜 ))    |           |

← をクリックすると、会話に対する返信をすることが出来ます。

\*\* をクリックすると、会話を引用した返信をすることが出来ます。

会話をやり取りすると、以下のように表示されます。

| 🗣チャット - 山田 太郎 |                                                           | ♀ぼ細 ⊗戻る    |
|---------------|-----------------------------------------------------------|------------|
| 山田太郎田中一郎      | )                                                         |            |
| ●チャット 良チャッ    | / 卜検索                                                     | + チャット     |
|               |                                                           | 01田中 一郎    |
|               | 都合が良い時に、来週のプレゼンのチェックをお願いします。<br>✓ 2020/03/07(土) 03:4      | 4 🗠 " 🔊 🔟  |
| ∽2山田 太郎       |                                                           |            |
| 火曜日の午前中どうです   | すか?<br>2020/03/07(土) 06:24 <del>(</del> ッ                 |            |
|               |                                                           | ∽3田中 一郎    |
|               | 了解です。<br>では10時半にミーティングルームでお願いします。<br>✓ 2020/03/07(土) 06:: | 33 🗠 " 🔪 面 |
| ♀↓山田 太郎       |                                                           |            |
| ミーティングルーム予約   | 約しました! 2020/03/07(土) 10:24 (5) ***                        |            |

#### [+新規グループー送信]

1 対 1 の会話だけでなく、複数人のグループでの会話も出来ます。 +新規グループをクリックします。

| ●チャット - 一覧 | + 新規個人 + 新規グループ |
|------------|-----------------|
| 目─覧 🔯      | 0件 🗎 並べ替え       |
| 未読 タイトル 社員 | •               |
| 該当な        | <u>د</u> ل      |

#### 最初に、会話のタイトルや参加する社員を選択することが出来ます。

| ⊋チャット - | 登録                    |       |       | ②登録 ※キャンセル |
|---------|-----------------------|-------|-------|------------|
| タイトル    |                       |       |       |            |
| 社員      | 田中 一郎 🗙 🔘 👗           |       |       |            |
| 顧客      |                       | 顧客社員  | (C) + |            |
| 内容      |                       |       |       | 1          |
| 添付ファイル  | ファイル選択 選択されていません      |       |       |            |
| 関連情報    | 《案件追加 《プロダクト追加 《カスタマー | ボイス追加 |       |            |
| 作成日     |                       | 作成者   |       |            |
| 更新日     |                       | 更新者   |       |            |

社員の

を
クリックすると、
社員選択が表示されます。
会話に参加する社員を選択して
追加を
クリックします。

| 社員選択    |        |              |          |    |           |                   | Z |
|---------|--------|--------------|----------|----|-----------|-------------------|---|
| 部署      | ・: [すべ | τ]           |          |    |           | •                 |   |
| 社員検索    |        |              |          |    |           | R                 |   |
| 選択用社員   |        |              |          |    | $\square$ | 1 自分以外            |   |
| □↓山田    | 太郎     | (東京本社 - 営業本部 | - 第1営業部) |    |           | <u> </u>          |   |
| □▲石原    | 裕美子    | (東京本社 - 営業本部 | - 第1営業部) |    |           |                   |   |
| 🔲 👗 森田  | 次春     | (東京本社 - 営業本部 | - 第1営業部) |    |           |                   |   |
| 🔲 👗 後藤  | 健二     | (東京本社 - 営業本部 | - 第2営業部) |    |           |                   |   |
| 🔲 🌡 中村  | 誠司     | (東京本社 - 営業本部 | - 第2営業部) |    |           |                   |   |
| 🔲 👗 横山  | 研      | (東京本社 - 営業本部 | - 第2営業部) |    |           |                   |   |
| □ 🖁 多田朝 | 逐 亮太   | ↓追加          | ↑解除      |    |           | •                 |   |
| 選択された社  | L貝 1名  |              |          |    |           | $\mathbf{\nabla}$ |   |
| 🗆 🖥 田中  | 一郎     | (東京本社 - 営業本部 | - 第1営業部) |    |           |                   |   |
|         |        |              |          | 設定 |           | キャンセル             | • |

社員選択が完了したら、設定をクリックします。

## タイトルや社員、その他の項目を入力、設定後、登録をクリックします。

| ♀チャット - | - 登録                                                                                                    |              | ②登録  ③キャンセル |
|---------|----------------------------------------------------------------------------------------------------|--------------|-------------|
| タイトル    | 第一営業部                                                                                                    |              |             |
| 社員      | 田中 一郎 🗙 / 山田 太郎 🗙 / 石原                                                                                                    | 裕美子 🗙 / 森田 🛛 | 次春 🔀 🛞 👗    |
| 顧客      | ④ +                                                                                                    | 社員 🔇 +       |             |
| 内容      |                                                                                                    |              |             |
| 添付ファイル  | ファイル選択 選択されていません                                                                                                    |              |             |
| 関連情報    | ②     案件追加     ③     ⑦     ⑦     □     ⑦     □     ⑦     □     ⑦     □     ⑦     □     ⑦     □     ⑦     □     ⑦     □     ⑦     □     ⑦     □     ⑦     □     ⑦     □     ⑦     □     ⑦     □     ⑦     □     ⑦     □     □     □     □     □     □     □     □     □     □     □     □     □     □     □     □     □     □     □     □     □     □     □     □     □     □     □     □     □     □     □     □     □     □     □     □     □     □     □     □     □     □     □     □     □     □     □     □     □     □     □     □     □     □     □     □     □     □     □     □     □     □     □     □     □     □     □     □     □     □     □     □     □     □     □     □     □     □     □     □     □     □     □     □     □     □     □     □     □     □     □     □     □     □     □     □     □     □     □     □     □     □     □     □     □     □     □     □     □     □     □     □     □     □     □     □     □     □     □     □     □     □     □     □     □     □     □     □     □     □     □     □     □     □     □     □     □     □     □     □     □     □     □     □     □     □     □     □     □     □     □     □     □     □     □     □     □     □     □     □     □     □     □     □     □     □     □     □     □     □     □     □     □     □     □     □     □     □     □     □     □     □     □     □     □     □     □     □     □     □     □     □     □     □     □     □     □     □     □     □     □     □     □     □     □     □     □     □     □     □     □     □     □     □     □     □     □     □     □     □     □     □     □     □     □     □     □     □     □     □     □     □     □     □     □     □     □     □     □     □     □     □     □     □     □     □     □     □     □     □     □     □     □     □     □     □     □     □     □     □     □     □     □     □     □     □     □     □     □     □     □     □     □     □     □     □     □     □     □     □     □     □     □     □     □     □     □     □     □     □     □     □     □     □     □     □     □     □     □     □     □     □     □     □ | イス追加         |             |
| 作成日     | 作成                                                                                                    | 诸            |             |
| 更新日     | 更新                                                                                                    | 偖            |             |

#### チャットーー覧の画面に戻り、登録されているチャットが表示されます。

| ₽−覧          | i= | ■検索 |              |    |     |    |     |    |      |    |      |           |    |
|--------------|----|-----|--------------|----|-----|----|-----|----|------|----|------|-----------|----|
| <b>♀</b> チャッ | ト  | 覽   |              |    |     |    |     |    |      | +  | 新規個人 | . + 新規グル- | -プ |
| 目一覧          | ø  |     |              |    |     |    |     |    |      |    |      | 2件 🗍 並べ   | 替え |
|              |    | 未読  | タイトル         | 社員 |     |    |     |    |      |    |      |           | -  |
| 01           | Q  |     | ➡\$第一営業<br>部 | 田中 | 一郎、 | 山田 | 太郎、 | 石原 | 裕美子、 | 森田 | 次春   |           | *  |
| $\bigcirc$   | Q  |     | ▲山田 太郎       | 山田 | 太郎、 | 田中 | 一郎  |    |      |    |      |           |    |

をクリックすると、詳細が表示されます。

をクリックすると、参加する社員を追加、削除したり、タイトルを変更したり、チャットを編集することができます。

のをクリックすると、チャット入力ウインドウが表示されます。

会話をやり取りすると、以下のように表示されます。

| ●チャット - 第一営業語              | 部                                           |                                    | ♀詳細 ┣編集 ⊗戻る        |
|----------------------------|---------------------------------------------|------------------------------------|--------------------|
| 田中一郎山田太郎                   | 石原裕美子森田次春                                   |                                    |                    |
| ●チャット 良チャッ                 | 卜検索                                         |                                    | + <del>チ</del> ャット |
|                            |                                             |                                    | Q1田中 一郎            |
|                            | 第一営業部のチャットルームです<br>ここではあまり堅苦しくなく仲良          | 。<br>くやっていきましょう。<br>✓ 2020/03/07(= | L) 10:32 🕤 " 🔊 面   |
| Q2石原 裕美子                   |                                             |                                    |                    |
| さっそくですが、お客様<br>私の机の横に置いてます | <sup>策からお土産をいただきました。</sup><br>すので、よかったらどうぞ! | 2020/03/07(土) 10:35 <del>(</del> " |                    |
| Q3 森田 次春                   |                                             |                                    |                    |
| ありがとうございます<br>いただきます!!     | I                                           | 2020/03/07(±) 10:35 (<) "          |                    |
| Q4 山田 太郎                   |                                             | )                                  |                    |
| 誰か、一昨年の展示会で<br>使いたいのに見つからな | で使ったパネル知りませんか?<br>ない…。                      | 2020/03/07(±) 10:37 🔄 "            |                    |
|                            |                                             |                                    | ∽5田中 一郎            |
|                            | 備品室の奥にあったと思います。                             | 2020/03/07(=                       | E) 10:39 숙 🨕 🛅     |

チャットー検索タブ

## [検索]

左側のメニューから【チャット】をクリックすると、一覧タブが表示されます。

検索タブをクリックすると、チャットでやりとりしたメッセージを検索することが出来ます。

| 😑 Ecrea (¬    | マニュアル用)    | ₩すべて       | て ▼ 検索            | B 🔎 🕯   | 田中一郎( | ליקלים רי ( |
|---------------|------------|------------|-------------------|---------|-------|-------------|
| ₲ѫ−ム          |            | 検索         |                   |         |       |             |
|               | ●メッセージ - れ | 索          |                   |         |       | 民検索         |
| 顧客情報          | 🗟 条件 🔯 🗵   | 条件クリア      |                   |         |       |             |
| ▲ 三顧客社員情報     | 送信日        | YYYY/MM/DD | HH:MM ~YYYY/MM/DD | HH : MM |       |             |
|               | 0          | ) [未指定]    | ▼ ~ [未指定] ▼       |         |       |             |
| ──メッセージ─覧 >   | 送信者        | 3 👗 🚠      |                   |         |       |             |
| <b>シ</b> チャット | メッセージ      |            |                   |         | OR •  |             |
| ToDo          | ■一覧 🔯      |            |                   |         |       | 0件          |
|               | タイトル       | メッセージ      |                   | 添付ファイル  | 送信日   | 送信者         |
|               |            |            | 検索を実行してくだ         | さい。     |       | ·           |

条件右横のをクリックすると、条件選択が表示されます。

条件として追加したいものにチェックし、設定をクリックすると、条件が追加されます。

| 条件選択                                            |                                                                          | ×                                                 |
|-------------------------------------------------|--------------------------------------------------------------------------|---------------------------------------------------|
| 【 <b>メッセ</b> ージ】<br>■ メッセージID<br>■ 送信日<br>■ 更新者 | <ul><li></li></ul>                                                       | <ul><li>□ 添付ファイル</li><li>□ 更新日</li></ul>          |
| 【チャット】<br>□ チャットID<br>□ 顧客<br>□ 添付ファイル<br>□ 更新日 | <ul> <li>● タイトル</li> <li>● 顧客社員</li> <li>● 作成日</li> <li>● 更新者</li> </ul> | <ul><li>□ 社員</li><li>□ 内容</li><li>□ 作成者</li></ul> |
|                                                 |                                                                          | 設定 クリア キャンセル                                      |

# 追加された条件に値を設定して検索をクリックします。

| ●メッセージ - 検索         |                                                      |            |                      | B     | 検索 |
|---------------------|------------------------------------------------------|------------|----------------------|-------|----|
| 🗟 条件 🔯 🛛 🗙 条件       | やリア                                                  |            |                      |       |    |
| メッセージ               |                                                      |            | OR •                 |       |    |
| 送信日 ④               | YYYY/MM/DD 🛗 HH:MM ~YYYY/MM/DD 🛗 HH                  | :∭ ◎ [未指定] | ▼~[未指定]              | Ŧ     |    |
| 送信者                 |                                                      |            |                      |       |    |
| チャット <b>-タイトル</b> 第 |                                                      |            | OR •                 |       |    |
| 目一覧 🔅               |                                                      |            |                      |       | 5件 |
| タイトル                | メッセージ                                                | 添付ファイル     | 送信日                  | 送信者   | -  |
| ➡第一営業部              | 第一営業部のチャットルームです。<br>ここではあまり堅苦しくなく仲良くやっていきまし<br>ょう。   |            | 2020/03/07 1<br>0:32 | 田中一郎  | *  |
| ➡第一営業部              | さっそくですが、お客様からお土産をいただきました。<br>私の机の横に置いてますので、よかったらどうぞ! |            | 2020/03/07 1<br>0:35 | 石原裕美子 |    |
| よ 第一営業部             | ありがとうございます!                                          |            | 2020/03/07 1         | 森田 次春 |    |

一覧に検索結果が表示されます。

一覧横のをクリックすると、一覧に表示する項目を選択する事が出来ます。